## **Creative Digital – Virtual Jobs Fair 2013** Exhibitor Guide

## Step 1 – Register your company

Visit <u>http://employer.manmet.prospects.ac.uk/</u> Click on the 'Register Now' button

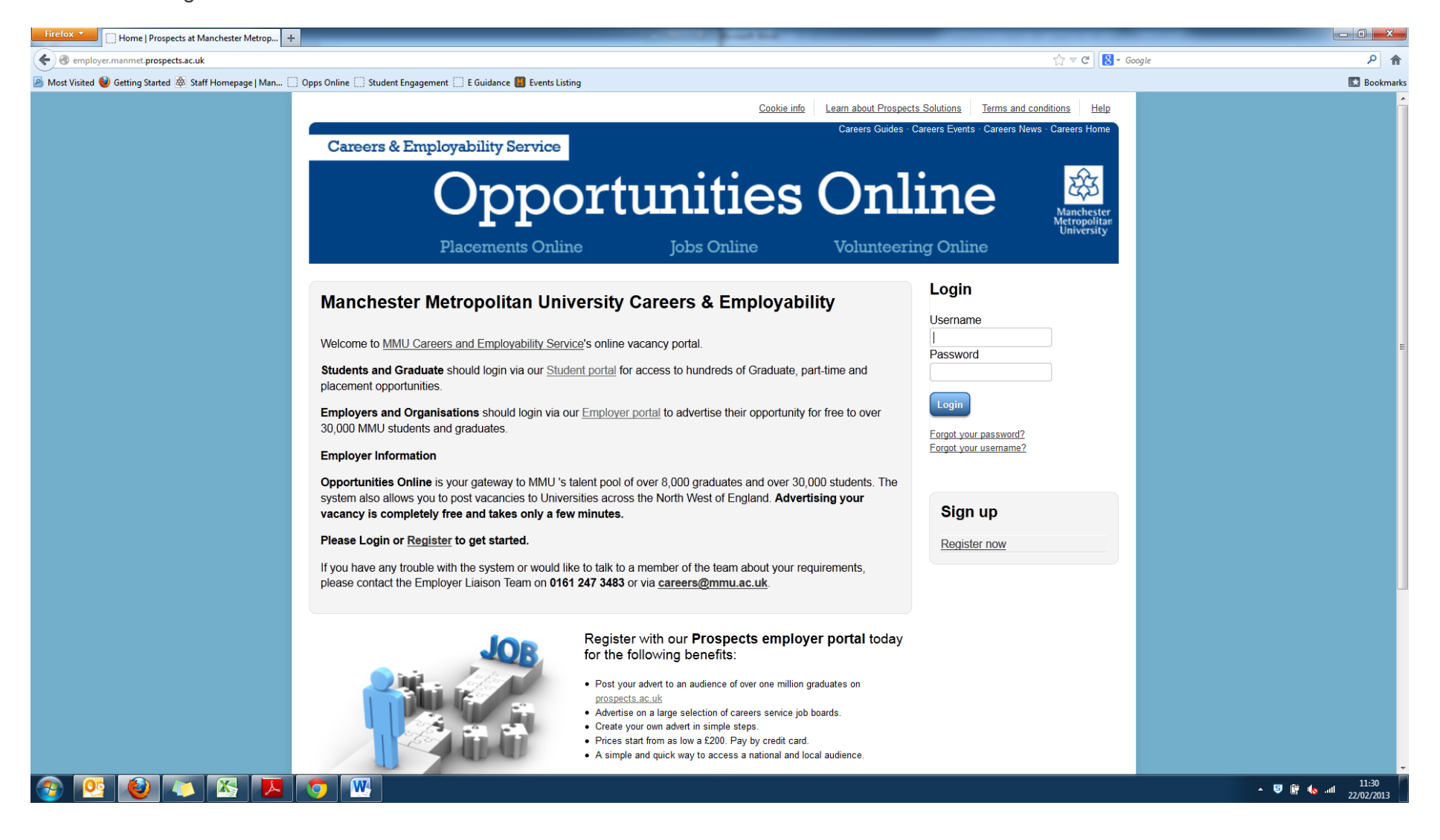

## Step 2 – Registering for the Virtual Fair

Visit <u>http://employer.manmet.prospects.ac.uk/</u> and log in with your chosen username and password. Once you have logged in you will see this screen (dashboard):

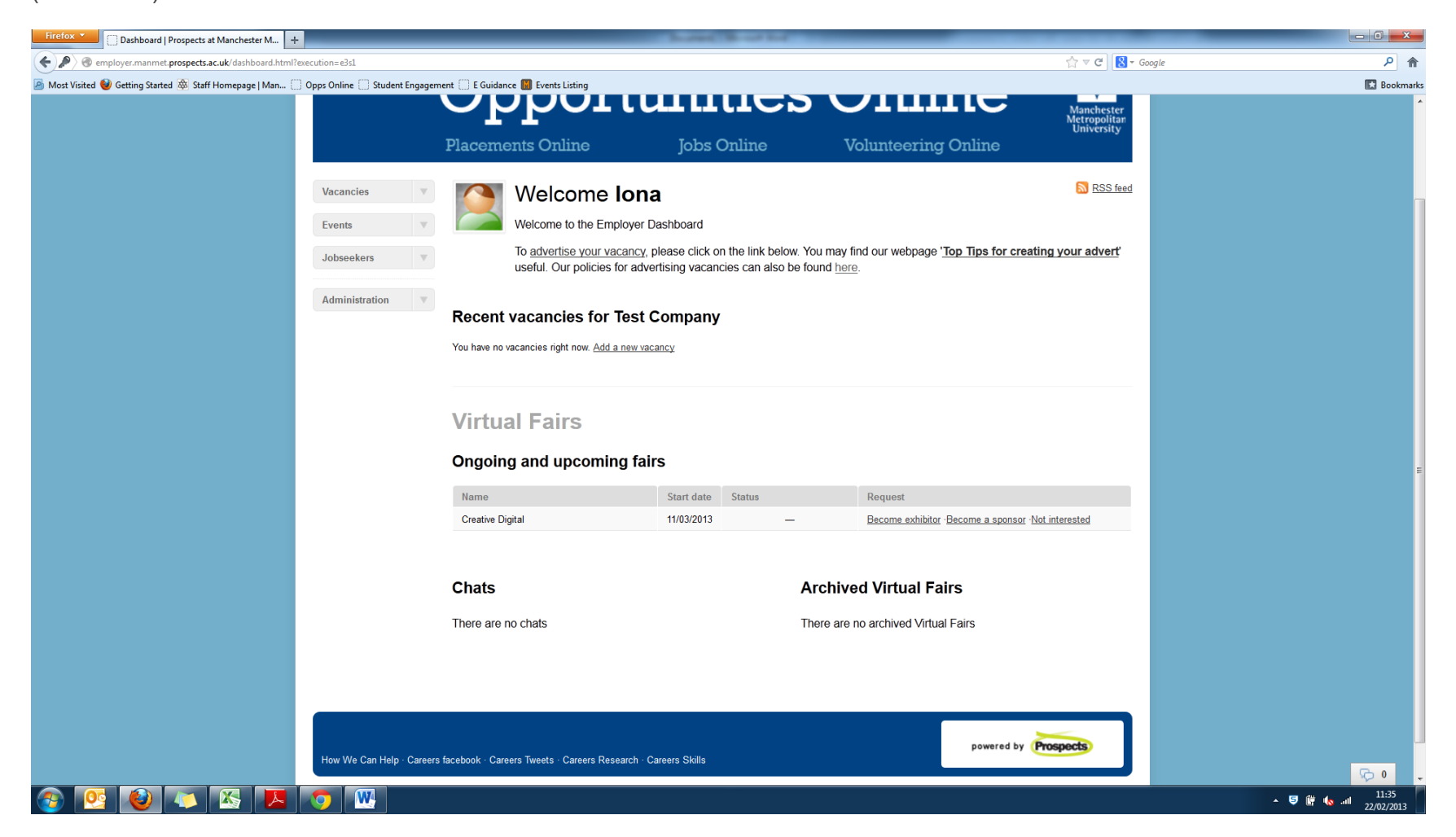

Any upcoming Virtual Fairs should appear on your dashboard with the options:

- Become exhibitor
- Become a sponsor
- Not interested

Once you have chosen an option (in this case either request to exhibit or request to exhibit as sponsor) MMU will be notified and will action your request.

## Step 3 – Filling out your employer profile

When your request to exhibit has been approved you will see the following options at the bottom of your dashboard:

| lanage your fair bookings                                                                                                    |  |
|----------------------------------------------------------------------------------------------------|--|
| re you can manage all of the Virtual Fairs that you are participating in and view updates from the event organiser. You can add or assign vacancies to a fair,<br>dify your exhibitor profile, search for visitors signed up to an event, run a public chat and view your statistics. |  |
| Creative Digital - Up coming event                                                                                                    |  |
| Manage resources                                                                                                    |  |
| Add content to your exhibitor profile (video, etc.)                                                                                                    |  |
|                                                                                                    |  |
| Select existing vacancies to show at this Virtual Fair                                                                                                    |  |
| Select existing vacancies to show at this Virtual Fair                                                                                                    |  |

This where you will enter all the information you would like to showcase on your employer profile.

All of the links give you information on how to upload the required information. If you experience any difficulties, please contact: **Thomas Powell, Graduate Prospects 0161 277 5342 t.powell@prospects.ac.uk**